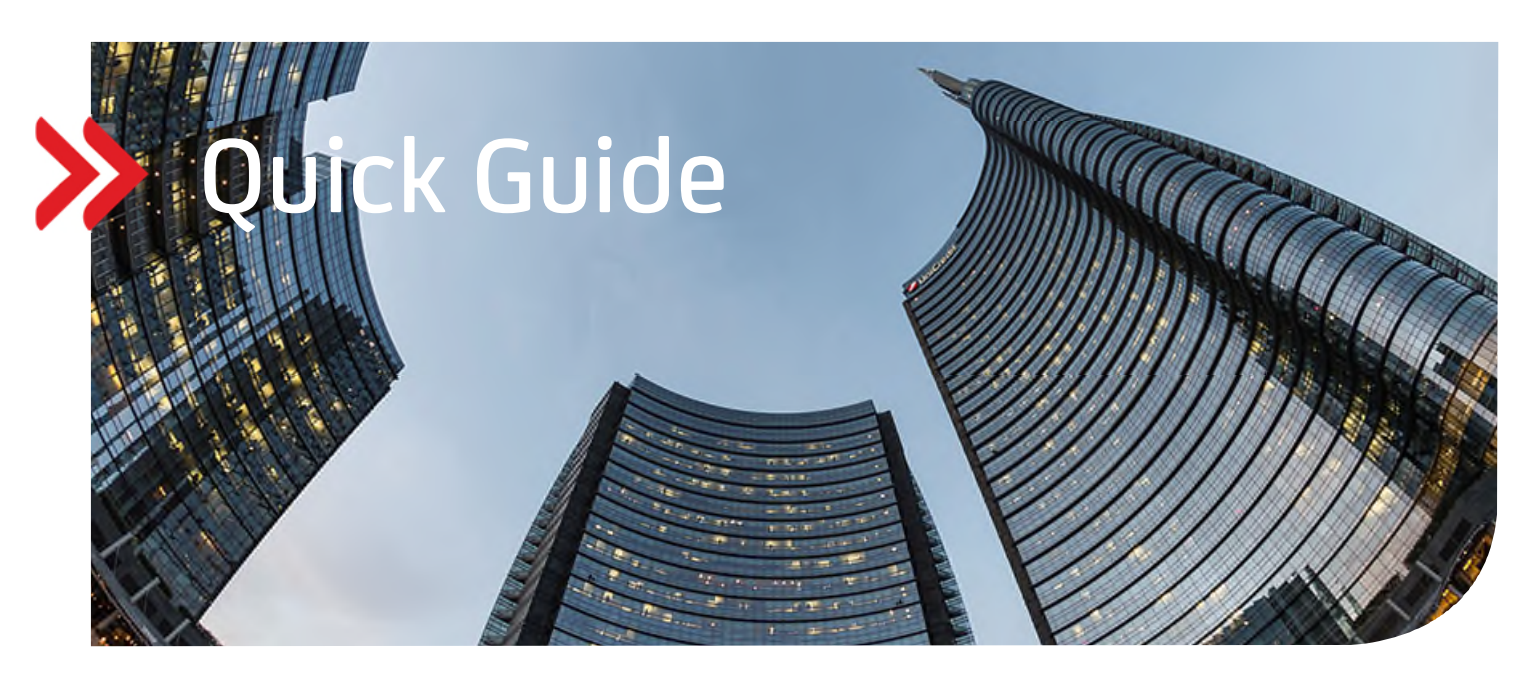

### UC eBanking global

## Echtzeitzahlung Instant Payment camt.CIP

# Inhalt

- 1. ALLGEMEIN
- 2. VORAUSSETZUNGEN
- 3. ZUWEISUNG DER AUFTRAGSARTEN CIP, CIZ UND C5N
- 4. HÖCHSTGRENZE VON ECHTZEITZAHLUNGEN ANPASSEN
- 5. ABHOLAUFTRAG FÜR STATUSABFRAGE CIZ
- 6. ABHOLAUFTRAG FÜR AVISE (ECHTZEITZAHLUNGEN) C5N
- 7. ERSTELLUNG EINER ECHTZEITZAHLUNG
- 8. UNTERSCHREIBEN DER ECHTZEITZAHLUNG

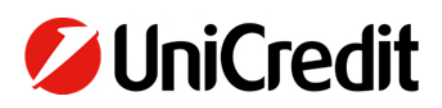

#### 1. ALLGEMEIN

Dieser Quick Guide beschreibt Ihnen die Funktionalität eine Echtzeitzahlung/Instant Payment zu erfassen, zu versenden und Statusmeldungen zu erhalten.

Die SEPA Echtzeitzahlungen sind daran gebunden, dass sowohl die sendende als auch die empfangende Bank an dem Verfahren teilnehmen. Der Betrag muss bei Instant Payment binnen fünfzehn Sekunden von einem Konto auf das andere Konto übertragen sein, dies rund um die Uhr (24/7) sowie an Feiertagen.

#### 2. VORAUSSETZUNGEN

Zur Verwendung von SEPA Echtzeitzahlungen vereinbaren Sie vertraglich mit der UniCredit Bank AG bzw. Ihren weiteren Kreditinstituten, dass Sie die Auftragsart "CIP" für SEPA Echtzeitzahlungen/Instant Payment einreichen können.

Um entsprechende Statusmeldungen zu erhalten, wird zusätzlich die Auftragsart "CIZ" Payment Status Report für SEPA Echtzeitüberweisung (pain.002) benötigt.

Erhalten Sie regelmäßig SEPA Echtzeitzahlungen, wird zudem die Auftragsart "C5N" Haben-Avise für SEPA-Echtzeitzahlungen benötigt.

Der Maximalbetrag liegt bei 100.000 EUR.

#### 3. ZUWEISUNG DER AUFTRAGSARTEN CIP, CIZ UND C5N

Sind die Voraussetzungen erfüllt und die benötigten Auftragsarten vertraglich vereinbart und zugewiesen, sind keine weiteren administrativen Schritte von Ihrer Seite notwendig.

#### 4. HÖCHSTGRENZE VON ECHTZEITZAHLUNGEN

Die Höchstgrenze für Echtzeitzahlungen ist pauschal auf EUR 100.000,00 festgelegt und bedarf keiner weiteren Anpassungen im System. Zahlungen, die darüber liegen, werden vor Ausführung abgewiesen.

#### 5. ABHOLAUFTRAG FÜR STATUSABFRAGE - CIZ

Mit der Auftragsart "CIZ" lassen sich von der Bank regelmäßig Statusmeldungen zu den Echtzeitzahlungen abholen. Sie finden diese dann auf der Startseite von UC eBanking prime oder über den Menüpunkt "Zahlungen – Status Report (Echtzeit)".

• Die Neuanlage erfolgt über "Aufträge – Abholaufträge" und Auswahl des Menüpunktes "Erstellen".

| Aufträge         | Administration | Perso |
|------------------|----------------|-------|
| Sendeaufträge S  | onderformate   |       |
| Sonderformate i  | mportieren     |       |
| Importjournal So | onderformate   |       |
| Abholauffräge    |                |       |
| $\bigcirc$       |                |       |

| Cash Management   | Liquidität | Zahlungen | Aufträge | Administration | Personalisierung | Informationen |           |
|-------------------|------------|-----------|----------|----------------|------------------|---------------|-----------|
| Aufträge /        |            |           |          |                |                  |               |           |
| Abholaufträge     |            |           |          |                |                  |               |           |
|                   |            |           |          |                |                  |               |           |
| Alle Abholaufträg | Ð          | $\sim$    |          |                |                  |               | Erstellen |

• Zunächst wird mit der Art des Auftrages festgelegt, ob der Auftrag einmalig oder wiederkehrend erfolgen soll. Danach wird der gewünschte Bankzugang ausgewählt und die Auftragsart mit "CIZ" bestätigt. Nachfolgend legen Sie das Intervall und die Häufigkeit der Abfrage fest. Mit Speichern wird der Vorgang abgeschlossen.

| Neuen Abholauftrag erstellen        |                                                             |        |
|-------------------------------------|-------------------------------------------------------------|--------|
| Abholauftrag - Auftragsdaten        |                                                             | -      |
| Art des Abholauftrags *             | Wiederkehrend                                               | $\sim$ |
| Bankzugang *                        | UniCredit-DE                                                |        |
| Auftragsart *                       | CIZ (SEPA-Zahlungsstatus-Nachricht für Echtzeitüberweisung) | $\sim$ |
|                                     | Daten aus laufender Bereitstellung                          |        |
|                                     |                                                             |        |
| Zeitsteuerung                       |                                                             | -      |
| Wochentag *                         | ИО МО                                                       |        |
|                                     | ✓ Di                                                        |        |
|                                     | ✓ MI                                                        |        |
|                                     | DO DO                                                       |        |
|                                     | V FR                                                        |        |
|                                     | SA SA                                                       |        |
|                                     | S0                                                          |        |
| Häufigkeit *                        | Wiederkehrend                                               | $\sim$ |
| Startet um *                        | 08:00                                                       |        |
| Endet um *                          | 18:00                                                       |        |
| Zeitspanne in Minuten *             | 15                                                          |        |
| Wiederholversuche im Fehlerfall *   | 3                                                           |        |
| Wiederholungsintervall in Minuten * | 30                                                          |        |
|                                     |                                                             |        |
| Abbrechen X                         | Speiche                                                     | m 🛱    |

• Nach erfolgreicher Anlage ist der Abholauftrag in der Übersicht erkennbar. Ab dem Folgetag nach Anlage läuft der Abruf automatisch zu den angelegten Zeiten. Am Tag der Anlage kann der Job manuell über den Button "Ausführen" angestoßen werden.

| Abholaut | fträge              |              |                                                             |                       |                           | Exportieren                | Drucken 🗸 |
|----------|---------------------|--------------|-------------------------------------------------------------|-----------------------|---------------------------|----------------------------|-----------|
| Alle A   | Abholaufträge       | ~            |                                                             |                       | Ersteller                 | n Ausführen                | Löschen   |
| - •      | Status              | Bankzugang ↑ | Auftragsart                                                 | Art des Abholauftrags | Letzter Ausführungstermin | Nächster Ausführungstermin | ද්ධු      |
|          | Erfolgreich beendet | UniCredit-DE | DKI (Devisenkursinformationen (Inversdarstellung))          | Wiederkehrend         | 03.08.23 10:00:24         | 04.08.23 10:00:00          |           |
|          | Warnung             | UniCredit-DE | C5N (CAMT 54 Gutschriftsanzeige für SEPA Inst CT)           | Wiederkehrend         | 03.08.23 10:00:18         | 03.08.23 10:15:00          |           |
|          | Warnung             | UniCredit-DE | CIZ (SEPA-Zahlungsstatus-Nachricht für Echtzeitüberweisung) | Wiederkehrend         | 03.08.23 10:00:19         | 03.08.23 10:30:00          |           |

#### https://www.ebics.de/de/datenformate/gueltige-version

→ Anlage 3 der Schnittstellenspezifikation für die Datenfernübertragung zwischen Kunde und Kreditinstitut gemäß DFÜ-Abkommen "Spezifikation der Datenformate". Seite 109 ff. 2.2.3.11 Status Codes und Reason Codes

#### 6. ABHOLAUFTRAG FÜR AVISE (ECHTZEITZAHLUNGEN) – C5N

Mit der Auftragsart "C5N" lassen sich von der Bank regelmäßig Avise der Echtzeitzahlungen abholen. Sie finden diese dann im Menüpunkt "Cash Management – Avise (Echtzeitzahlungen)".

• Die Neuanlage erfolgt über "Aufträge – Abholaufträge".

Neuen Abholauftrag erstellen

| Cash Management    | Liquidität | Zahlungen | Aufträge | Administration | Personalisierung | Informationen |           |
|--------------------|------------|-----------|----------|----------------|------------------|---------------|-----------|
| Aufträge /         |            |           |          |                |                  |               |           |
| Abholaufträge      |            |           |          |                |                  |               |           |
|                    |            |           |          |                |                  |               | 5         |
| Alle Abholaufträge |            | ~         |          |                |                  |               | Erstellen |

• Mit der Art des Auftrages wird festgelegt, ob der Auftrag einmalig oder wiederkehrend erfolgen soll. Danach wird der gewünschte Bankzugang ausgewählt und die Auftragsart mit "C5N" bestätigt. Nachfolgend legen Sie das Intervall und die Häufigkeit der Abfrage fest. Mit Speichern wird der Vorgang abgeschlossen.

| Abholauftrag - Auftragsdaten        |                                                   | -          |
|-------------------------------------|---------------------------------------------------|------------|
| Art des Abholauftrags *             | Wiederkehrend                                     | $\sim$     |
| Bankzugang *                        | UniCredit-DE                                      |            |
| Auftragsart *                       | C5N (CAMT 54 Gutschriftsanzeige für SEPA Inst CT) | ~          |
|                                     | Daten aus laufender Bereitstellung                |            |
|                                     |                                                   |            |
| Zeitsteuerung                       |                                                   | -          |
| Wochentag *                         | мо                                                |            |
|                                     | V Di                                              |            |
|                                     | ✓ MI                                              |            |
|                                     | DO                                                |            |
|                                     | FR FR                                             |            |
|                                     | SA SA                                             |            |
|                                     | so                                                |            |
| Häufigkeit *                        | Wiederkehrend                                     | $\sim$     |
| Startet um *                        | 08:00                                             |            |
| Endet um *                          | 18:00                                             |            |
| Zeitspanne in Minuten *             | 18                                                |            |
| Wiederholversuche im Fehlerfall *   | 3                                                 |            |
| Wiederholungsintervall in Minuten * | 30                                                |            |
|                                     |                                                   |            |
| Abbrechen X                         | St                                                | peichern 🗎 |
|                                     |                                                   |            |

• Nach erfolgreicher Anlage ist der Abholauftrag in der Übersicht erkennbar. Ab dem Folgetag nach Anlage läuft der Abruf automatisch zu den angelegten Zeiten. Am Tag der Anlage kann der Job manuell über den Button "Ausführen" angestoßen werden. Aufträge /

#### Abholaufträge

| Alle A | Abholaufträge       | ~            |                                                    |                       | Ersteller                 | Ausführen                  | Löschen |
|--------|---------------------|--------------|----------------------------------------------------|-----------------------|---------------------------|----------------------------|---------|
|        | Status              | Bankzugang ↑ | Auftragsart                                        | Art des Abholauftrags | Letzter Ausführungstermin | Nächster Ausführungstermin | ŝ       |
|        | Erfolgreich beendet | UniCredit-DE | DKI (Devisenkursinformationen (Inversdarstellung)) | Wiederkehrend         | 03.08.23 10:00:24         | 04.08.23 10:00:00          |         |
|        | Warnung             | UniCredit-DE | C5N (CAMT 54 Gutschriftsanzeige für SEPA Inst CT)  | Wiederkehrend         | 03.08.23 10:15:26         | 03.08.23 10:30:00          |         |

#### 7. ERSTELLUNG EINER ECHTZEITZAHLUNG

Eine Echtzeitzahlung erstellen Sie über den Menüpunkt Zahlungen > Überweisung.

| Zahlungen             | Aufträge        | Admin |
|-----------------------|-----------------|-------|
| Offene Zahlungen      |                 |       |
| Sendeaufträge Zahlı   | ungen           |       |
| Zahlungshistorie      |                 |       |
| Periodische Zahlung   | jen             |       |
| Importjournal Zahlu   | ingen           |       |
| Verteilte elektronisc | he Unterschrift |       |
|                       |                 |       |
| Überweisung           | ſŀm             |       |
| Lastschrift           | 200             |       |
| Zahlungsdateien im    | portieren       |       |
|                       |                 |       |
| Empfänger / Zahlun    | gspflichtiger   |       |
| Zahlungsvorlagen      |                 |       |
|                       |                 |       |

Zahlungen /

• Zunächst werden Auftraggeber (zu belastendes Konto) und Begünstigter erfasst. Die Erfassung des Begünstigten kann über die Suche erfolgen oder bei ganz neuen Begünstigten über das "+"-Symbol.

| Überweisung erstellen         |                                                                                          |            |                    |
|-------------------------------|------------------------------------------------------------------------------------------|------------|--------------------|
| Vorlage                       |                                                                                          |            |                    |
| Vorlage verwenden             | Keine Vorlage ausgewählt                                                                 |            | ~                  |
|                               |                                                                                          |            |                    |
| Auftraggeber und Begünstigter |                                                                                          | $\searrow$ |                    |
| Auftraggeber *                | Automatisch erstellter AG                                                                |            | <mark>&gt;</mark>  |
|                               | DE Holding EUR<br>DE06 7002 0270 0865 2858 17<br>Letzter verfügbarer valutarischer Saldo |            | EUR 1.609.997,37   |
|                               |                                                                                          |            |                    |
| Begünstigter *                | SMARTEST                                                                                 |            | ~ <mark>Q +</mark> |
|                               | DE0770080000901153500 / EUR (Standard)<br>DE07 7008 0000 0901 1535 00                    |            |                    |
|                               |                                                                                          |            |                    |

• Nachfolgend werden der Verwendungszweck und der Betrag befüllt und die Priorität mit "Echtzeit" belegt.

| Zahlungsdetails                  |                      |          |                             |
|----------------------------------|----------------------|----------|-----------------------------|
| Verwendungszweck                 | Test Echtzeitzahlung |          |                             |
|                                  |                      |          | 120/140 Zeichen, 0/1 Zeilen |
| Priorität *                      | Echtzeit             |          | ~                           |
| Gewünschter Ausführungstermin *  | 03.08.23             |          |                             |
| Gewünschter Ausführungszeitpunkt | 00:00                |          |                             |
| Wahrung * / Betrag *             | EUR (Euro)           | ✓ [1,00] |                             |

• In den weiteren Zahlungsdetails erscheint automatisch das richtige Format mit "SEPA-Instand-CT". Optional können Referenzen und Art des Geschäftsvorfalles deklariert werden.

| Weitere Zahlungsdetails      |                                                   |
|------------------------------|---------------------------------------------------|
| Zahlungsklassifizierung      |                                                   |
| Land der Ausführung          | Deutschland (DE)                                  |
| Zahlungsart*                 | SEPA-Überweisung                                  |
| Format*                      | DE-SEPA-IN STANT-CT                               |
| Auftragsart*                 | CIP (SEPA-Echtzeitüberweisung - deutsche Version) |
| Buchungsart                  | Einzelbuchung im Kontoauszug                      |
| Referenzen                   |                                                   |
| Zahlungsreferenz             |                                                   |
| Empfängerreferenz            |                                                   |
| Art des Geschäftsvorfalls    |                                                   |
| Zahlungskategorie *          | Standard                                          |
| Zahlungshintergrund          | Kein Wert ausgewählt V                            |
| Zahlungshintergrundkategorie | Kein Wert ausgewählt                              |

- Abgeschlossen wird der Vorgang mit "Unterschreiben".
- •

#### 8. UNTERSCHREIBEN DER ECHTZEITZAHLUNG

Die Echtzeitzahlungen lassen sich analog den Zahlungsdateien unterschreiben - über "Unterschreiben". Nach der Anzeige der Zusammenfassung der Zahlung autorisieren Sie die Zahlung mit Smartphone oder PhotoTAN Gerät.

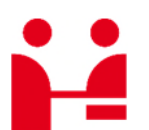

UniCredit Bank Client Solutions

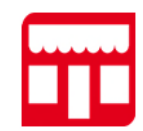

Adresse Arabellastr. 14 81925 München

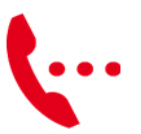

Kontakt Transactions & Payments Support +49 89 55 299 699

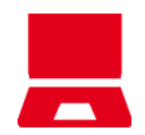

Online gtb-center@unicredit.de ebanking.unicreditgroup.de